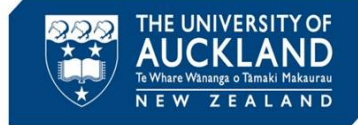

University staff, students and the public can report student academic integrity breaches. The Assessment Services Office manages breaches in exams. This guide describes the process once the investigation is complete and a decision made to escalate the case to the Discipline Committee.

#### **1** Create Incident Action to escalate case

| Incident Report 003          | 77-001-2022: [new i           | ncident actio                                   | on] ≡⊷ Ba                             | ick To List                              |                        |                |               |  |
|------------------------------|-------------------------------|-------------------------------------------------|---------------------------------------|------------------------------------------|------------------------|----------------|---------------|--|
| Core Advisor Act             | ons 💿 🛛 leetings 💿 Directive: | s 1 Letters 0                                   | Appeals 0                             | Docume 0                                 | Notes 0                | Event Log      | Access Rights |  |
| Submit Save                  | ave & Schedule Meeting + Sa   | ve & Create Letter                              | Save As Dra                           | aft Cancel                               |                        |                |               |  |
| * indicates a required field |                               |                                                 |                                       |                                          |                        |                |               |  |
| INCIDENT ACTION              |                               |                                                 |                                       |                                          |                        |                |               |  |
| Student                      | Perfect Stud                  | lent ( - ) (1234567)                            |                                       |                                          |                        |                |               |  |
| Action Type                  | Al: Escalate o                | ategory 2 case (Tier 1)                         | )                                     |                                          | ~                      | ]              |               |  |
|                              |                               |                                                 |                                       |                                          |                        |                |               |  |
| Checklist Items              |                               | Import From Check                               | dist Template                         |                                          | Man                    | ually Create N | lew Checklist |  |
|                              | Choose a c                    | hecklist template to im                         | port: Al: Esc                         | calate category 2 c                      | ase (Tier 1)           |                | ~             |  |
|                              | 1. Ad-                        | d student transcript to                         | documents tab                         |                                          |                        |                |               |  |
|                              | 2. Use<br>3. Clo              | e Symply Notify to requise action, and create n | uest approval to<br>new incident acti | escalate from the<br>ion for Provost app | Assessment Se<br>roval | rvices Manage  | er            |  |
|                              |                               |                                                 |                                       |                                          |                        |                |               |  |
| Deadline Date *              | 2022-08-03                    | 0                                               |                                       |                                          |                        |                |               |  |
| Completed *                  | ) Yes (i)                     | No                                              |                                       |                                          |                        |                |               |  |

Go to the **Actions** tab and **Add New Incident Action**. Select **Action Type** of "AI: Escalate category 2 case (Tier 1)", and Checklist template of "AI: Escalate category 2 case (Tier 1)".

Enter **Deadline Date**, put your name in the **Assigned To Staff** field, then **Save**.

#### **2** Upload transcript to the Documents tab

| TEST FORM.DOCX (0.0: | 12 MB)                                              | - |
|----------------------|-----------------------------------------------------|---|
| Document Title *     | Test form.docx                                      |   |
| Document Type        | Academic Transcript                                 | ~ |
| Privacy Type         | ● Semi-Private ○ Private                            |   |
| Description          |                                                     |   |
|                      |                                                     |   |
|                      |                                                     |   |
|                      |                                                     |   |
|                      |                                                     |   |
|                      |                                                     |   |
|                      |                                                     |   |
| Classification       | Attachment                                          |   |
|                      | Decision Letter                                     |   |
|                      | Emails                                              |   |
|                      | Meeting Notes                                       |   |
|                      | Police Report                                       |   |
|                      | Sanction Information                                |   |
|                      | <ul> <li>Submitted Support Documentation</li> </ul> |   |
|                      |                                                     |   |

Obtain the student's transcript from CS9 and save securely. Go to the **Documents** tab and select **Add New Document**.

Upload or drag in the transcript and select **Edit Details**.

Select document type of 'Academic Transcript' and mark as **Final**. Select **Save** and **Done**.

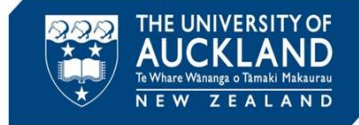

### 3 Request approval to escalate case (Tier 1)

| Core Advisors Actions () Meetings ()                           | Directives 1 Letters 1 Appeals 0 Docume 1 Notes 0 Event Log Access Rights                                        |                                 |                                                                                                    |
|----------------------------------------------------------------|----------------------------------------------------------------------------------------------------|---------------------------------|----------------------------------------------------------------------------------------------------|
| ✓ Pending Meeting → ✓ Pending Decision                         | ending Resolution Appeal Closed                                                                                  |                                 | <ul> <li>Incident Report Info</li> </ul>                                                                                                    |
| Possible Next Steps:     Close Incident     Directive Followup | Create Incident Action                                                                                           |                                 | Assigned To:         N/A           Submitted:         23 May, 2022 11:53 a.m.           Processed:         3 June, 2022 8:46 a.m.           By:         Trainer Trainer |
| Cancel                                                         |                                                                                                    | Other Actions V                 | Modified: 3 June, 2022 9:26 a.m.<br>By: <u>Trainer Trainer</u>                                                                                                    |
| INCIDENT REPORT INFORMATION<br>IR#                             | 00351-001-2022                                                                                                   | Assign Report > Symply Notify > | Incident Report Flags     Al: Associate Dean approval                                                                                                    |
| Status                                                         | Responsible                                                                                                    | Print Report                    | AUSA Advocacy involved                                                                                                    |
| Incident Type                                                  | Academic Integrity Breach Allegation                                                                             | Create Hearing Packet >         | Bullying allegation     Discrimination allegation                                                                                                    |
| Academic Integrity: Incident Severity                          | Category 1                                                                                                    | Send Letter<br>Schedule Meeting | Harassment allegation                                                                                                    |
| Case Summary                                                   | Mike was seen using unauthorised material in Law Gen exam. Has been spoken to by Course Director who recommended | recounting mark by o marks to   | Known to RIT                                                                                                    |

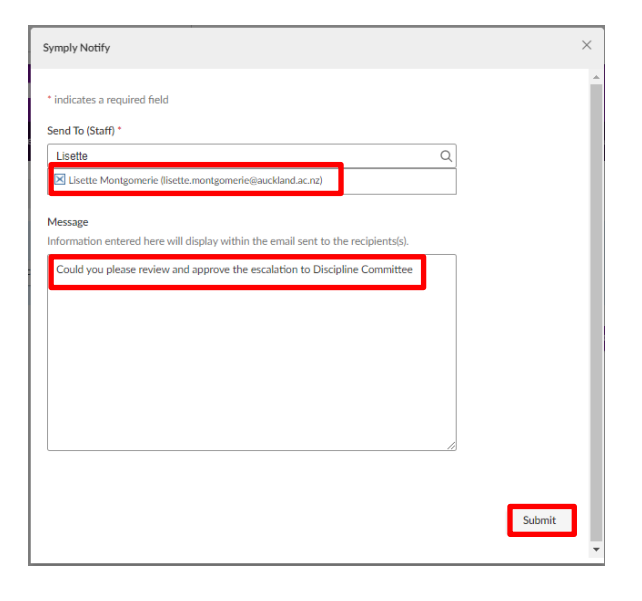

Go to the **Core Information** tab. Under **Other Actions** select **Symply Notify**, then **Staff Members**. In the **Send to (Staff)** field, search for the Assessment Services Manager (currently Lisette Montgomery)

Add a brief note requesting approval of the escalation to Discipline Committee. Click **Submit**.

Tip

Monitor the incident action dashboard, and follow-up with the Assessment Services manager if you do not receive a response by the deadline. Once a response is received, close the first Incident Action, and move on to obtaining Provost approval (Step 4).

If the Assessment Services Manager or Provost do NOT approve your request to escalate to the Discipline Committee, manage the case as a category 1 offence instead.

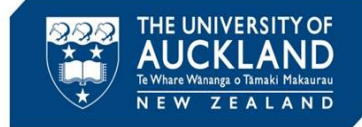

# 4 Request approval to escalate case (Provost)

| ncident Rep           | ort 0   | 0377-00    | 01-2022:      | [new inci                                                                               | dent acti                                                                                                    | ion] ≡∿ Ba            | ick To List                        |              |                |               |  |
|-----------------------|---------|------------|---------------|-----------------------------------------------------------------------------------------|----------------------------------------------------------------------------------------------------|-----------------------|------------------------------------|--------------|----------------|---------------|--|
| Core Ad               | dvisors | Actions 🧿  | Meetings 이    | Directives 1                                                                            | Letters 0                                                                                                    | Appeals 0             | Docume 0                           | Notes 0      | Event Log      | Access Rights |  |
| Submit                | Save    | Save & Sch | edule Meeting | + Save & C                                                                              | reate Letter                                                                                                    | Save As Dr            | aft Cancel                         |              |                |               |  |
| * indicates a require | d field |            |               |                                                                                         |                                                                                                    |                       |                                    |              |                |               |  |
| INCIDENT ACTION       |         |            |               |                                                                                         |                                                                                                    |                       |                                    |              |                |               |  |
| Student               |         |            |               | Perfect Student ( ·                                                                     | ) (1234567)                                                                                                    |                       |                                    |              | _              |               |  |
| Action Type           |         |            | Al            | Obtain approval                                                                         | (Provost)                                                                                                    |                       |                                    | ~            | 1              |               |  |
| Checklist Items       |         |            |               | Im<br>Choose a checklis<br>1. Verify ca:<br>2. Set deadl<br>3. Email req<br>4. Follow u | port From Check<br>st template to in<br>se summary fiel<br>line date to 5 di<br>uest to approver<br>o with approver | Hist Template         | itain approval (Prov<br>up to date | Man<br>rost) | ually Create N | lew Checklist |  |
| Deadline Date *       |         |            | 20            | 5. Forward<br>6. Reassign                                                               | response into s<br>case to Discipli                                                                                 | vstem<br>ne Committee |                                    |              |                |               |  |
| Completed *           |         |            | 0             | Yes <ul><li>No</li></ul>                                                                |                                                                                                    | •                     |                                    |              |                |               |  |

Go to the **Actions** tab and **Add New Incident Action**. Select **Action Type** of "AI: Obtain approval (Provost)", and Checklist template of "AI: Obtain Approval (Provost)".

Enter a **Deadline Date** and put your name in the **Assigned To Staff** field. Select **Save and Create Letter**.

| Information                  | rs Actions (0) Meetings (0) Directives (1) Letters (0) Appeals (0) Docume (0)                  |
|------------------------------|------------------------------------------------------------------------------------------------|
| Online Preview               | Print PDF Preview Email Letter Now Submit (No Email) Save As Draft                             |
| Cancel                       |                                                                                                |
| * indicates a required field | d                                                                                              |
| NOTIFICATION LETTER          |                                                                                                |
| Letter Template              | Approver: PROVOST Request to escalate category 2 academic misconduct in cc $\checkmark$        |
| Subject                      | IN CONFIDENCE: request for Provost approval to escalate category 2 academic<br>misconduct case |
|                              |                                                                                                |
| Recipient(s)                 | ٩                                                                                              |
| Recipient(s)                 | Q                                                                                              |

Choose the template called *Approver: PROVOST Request to escalate category 2...'.* Remove the student from the recipient field, and add the Provost to the **cc letter to** field.

Use the **Online preview** field to verify the letter is correct, then **Email letter** now.

Monitor the incident action dashboard, and follow-up with the Provost if you do not receive a response by the deadline. Once a response is received, close the second Incident Action, and move on to step 5.

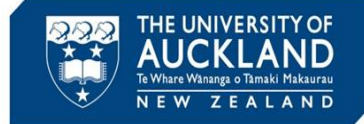

## **5** Reassign case to the Discipline Committee

| Other Actions ~         | Other Actions            < Back                                                              |
|-------------------------|----------------------------------------------------------------------------------------------|
| Assign Report >         | Staff Members                                                                                |
| Symply Notify           | Forward Report X                                                                             |
| Print Report            | * indicates a required Hold<br>Antigen To (Group)<br>Discipline Committee                    |
| Create Hearing Packet > | Message<br>Information entered here will display within the amail sort to the recipientals). |
| Send Letter             |                                                                                              |
| Schedule Meeting        |                                                                                              |
|                         | Submit                                                                                       |

Once the escalation is approved, go to the **Core Information** tab. Select **Other Actions** then **Assign Report**. Select **Groups**, then search for **Discipline Committee**. Click **Submit**.

# 6 Notify student that the issue has been escalated

|                              |                                                                                 | ag Access regits                           |                                        |  |
|------------------------------|---------------------------------------------------------------------------------|--------------------------------------------|----------------------------------------|--|
| Online Preview Print PDF Pre | eview Email Letter Now Submit (No Email) Save As Draft Cancel                   | ~ Incident Information                     |                                        |  |
| * indicates a required field |                                                                                 | IR#                                        | 00357-001-2022                         |  |
| NOTIFICATION LETTER          |                                                                                 | Incident Type                              | Academic Integrity Breac<br>Allegation |  |
| Letter Template              | Student: Escalation of Academic Misconduct (Category 2) (Assessment Services 🗸  | Academic Integrity: Incident<br>Severity   | Minor                                  |  |
|                              |                                                                                 | Date/Time of Incident                      | 1 June, 2022 2:41 p.m.                 |  |
| Subject                      | Assessment Services Office: decision ([incident]course_name] [incident[course]) | Location of Incident                       | NOT APPLICABLE                         |  |
|                              |                                                                                 | Accused Student                            | Perfect Student 2                      |  |
| Recipient(s)                 | Q                                                                               |                                            |                                        |  |
|                              | Student Berlert (1924647)                                                       | <ul> <li>Allegation Information</li> </ul> |                                        |  |
|                              | Real products, Philips (120-1007)                                               | Allegations                                | Academic Integrity/Seek                |  |
| Recipient Student Group(s)   | ٩                                                                               | Edit Allegation                            | unauthorised third party<br>assistance |  |
| Additional Recipient(s)      | Provide additional email addresses separated by semicolon                       |                                            |                                        |  |
|                              |                                                                                 | ✓ Merge Fields                             |                                        |  |
|                              |                                                                                 |                                            |                                        |  |
|                              |                                                                                 | Incident Report                            |                                        |  |

Go to the **Letters** tab and select **Create New Letter**.

Select the template called "Student: Escalation of academic misconduct (Category 2) (Assessment Services)". Proofread the letter using **Online Preview**, and then **Email Letter Now**.